## Registering as a New Online User

If you are a first-time user, you will need to register for a new account. Please click on the register link.

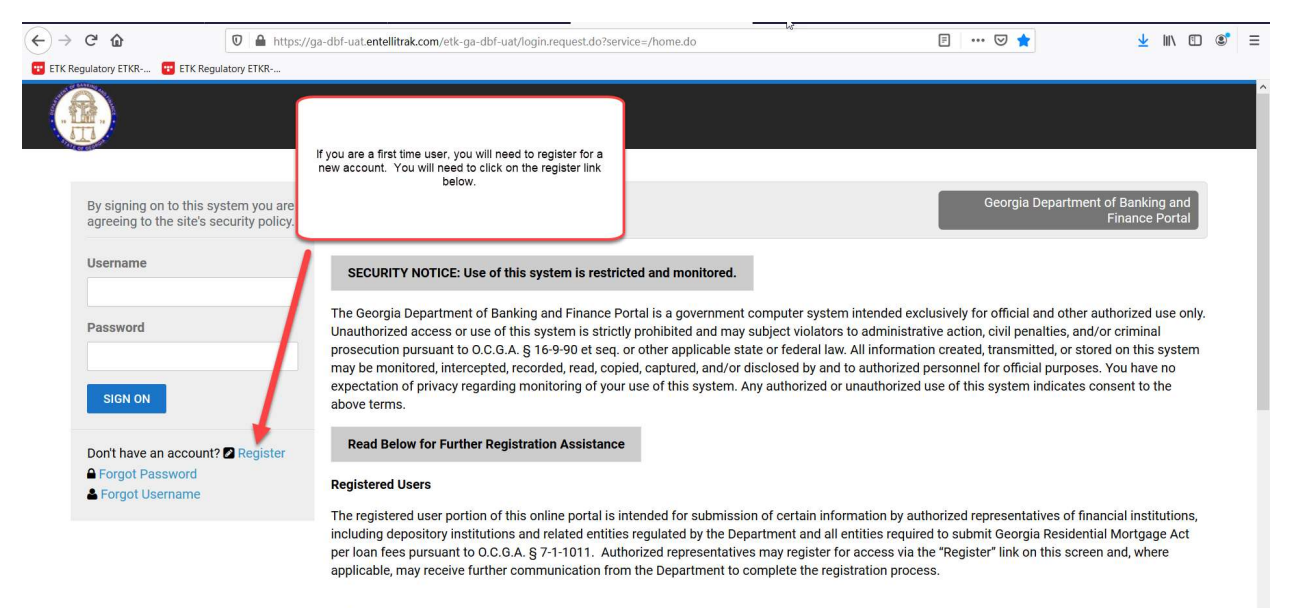

Public

If you are a member of the general public, you do not need to register for a user account. This site allows you to search for a bank, credit union, or bank

Once you click on register, you will be asked to provide the following required information:

First Name Last Name Username – This is a username that you will create. Email Address Confirm Email Address

Once you have provided the above information, you will need to click register.

| Regulatory ETKR | a-dbf-uat.entellitral | com/etk-ga-dbf | uat/page.request | do?page     | - com microno              |               | 145          |                |             |             | 1.                      |             |             |
|-----------------|-----------------------|----------------|------------------|-------------|----------------------------|---------------|--------------|----------------|-------------|-------------|-------------------------|-------------|-------------|
| Regulatory ETKR |                       |                |                  | and the ge  | =com.micropa               | t.product.com | ponent.onboa | d.registration | @           | う合          | $\overline{\mathbf{T}}$ |             | ۲           |
|                 |                       |                |                  |             |                            |               |              |                |             |             |                         |             |             |
|                 |                       |                |                  |             |                            |               |              |                |             |             |                         |             |             |
|                 |                       |                |                  |             |                            |               |              |                |             |             |                         |             |             |
|                 |                       |                |                  |             |                            |               |              |                |             |             |                         |             |             |
| adistration     |                       |                |                  |             |                            |               |              |                |             |             |                         |             |             |
| gistration      |                       |                |                  |             |                            |               |              |                |             |             |                         |             |             |
|                 |                       |                |                  |             |                            |               |              |                |             |             |                         |             |             |
|                 |                       |                | ~                |             |                            |               |              |                |             |             |                         |             |             |
|                 |                       |                | _                | *           | MIDDLE NA                  | ИЕ            |              |                |             |             |                         |             |             |
|                 |                       |                |                  |             |                            |               |              |                |             |             |                         |             |             |
|                 |                       |                |                  | *           | SUFFIX                     |               |              |                |             |             |                         |             |             |
| ATION           |                       |                |                  |             |                            |               |              |                |             |             |                         |             |             |
| ATION           |                       |                |                  |             |                            |               |              |                |             |             |                         |             |             |
|                 |                       |                |                  | *           |                            |               |              |                |             |             |                         |             |             |
|                 |                       |                |                  |             | CONFIRM E                  | AIL ADDRES    | s            |                |             |             |                         |             |             |
|                 |                       |                |                  | *           |                            |               |              |                |             |             | *                       |             |             |
| CANOFI          |                       |                |                  |             |                            |               |              |                |             |             |                         |             |             |
| CANCEL          |                       |                |                  |             |                            |               |              |                |             |             |                         |             |             |
|                 |                       |                |                  |             |                            |               |              |                |             |             |                         |             |             |
|                 |                       |                |                  |             |                            |               |              |                |             |             |                         |             |             |
|                 | л. н. м               |                | -                | -           | Ø 🖬                        |               | 6            | 1 II 🛃         |             | ~~ \[       |                         | 10:50 A     | M           |
|                 | egistration           | egistration    | agistration      | agistration | agistration  Auton  CANCEL | egistration   | egistration  | agistration    | agistration | agistration | agistration             | egistration | egistration |

After clicking register, you should receive a confirmation screen that will allow you to return to login. You will need to check your email for the temporary password that will be sent to you in order to login to the system.

| Financial Institutions Bulletin (2 🗙            | june2020bulletin.pdf |                            | july2020bulletin_1.pdf   | ×            | 😨 Registration - ETK Regulatory 🗙 🕂                              |     |          |     |   |   |
|-------------------------------------------------|----------------------|----------------------------|--------------------------|--------------|------------------------------------------------------------------|-----|----------|-----|---|---|
| -)→ C' û                                        | 🛛 🔒 https://ga-d     | bf-uat. <mark>ent</mark> e | litrak.com/etk-ga-dbf-ua | t/page.requ  | est.do?page=com.micropact.product.component.onboard.registration | ⊠ ☆ | <b>⊥</b> | 111 | • | = |
| ETK Regulatory ETKR 📴 ETK R                     | Regulatory ETKR      |                            |                          |              |                                                                  |     |          |     |   |   |
|                                                 |                      |                            |                          |              |                                                                  |     |          |     |   |   |
|                                                 |                      |                            | Thank                    | s you for yo | Registration                                                     |     |          |     |   |   |
|                                                 |                      |                            |                          | Depart       | nent of Banking and Finance                                      |     |          |     |   |   |
| The second                                      |                      |                            |                          | Genera       | Website                                                          |     |          |     |   |   |
| Department of Banking                           | and Finance          |                            |                          | About        |                                                                  |     |          |     |   |   |
| 2990 Brandywine Road                            | 1                    |                            |                          |              | t Us                                                             |     |          |     |   |   |
| Atlanta, Georgia 30341                          | 1-5565               |                            |                          | Privacy      |                                                                  |     |          |     |   |   |
| Phone: (770)986-1633<br>Toll Free: (888)986-163 | 33                   |                            |                          |              |                                                                  |     |          |     |   |   |
| © 2017 All rights r                             | eserved. MicroPact.  |                            |                          |              |                                                                  |     |          |     |   |   |
|                                                 |                      |                            |                          |              |                                                                  |     |          |     |   |   |
|                                                 |                      |                            |                          |              |                                                                  |     |          |     |   |   |

|--|

Once you click the link to login, you will need to provide your username and temporary password. Then click Sign On.

| Financial Institutions Bulletin (2 × june2020bulletin.pdf                    | × july2020bulletin_1.pdf                                                                                                    | × ETK Regulatory ETKR-v1.24.06. × +                                                                                                    | <b>k</b>                                                                                                    |                                                                                                |
|------------------------------------------------------------------------------|----------------------------------------------------------------------------------------------------|----------------------------------------------------------------------------------------------------|----------------------------------------------------------------------------------------------------|------------------------------------------------------------------------------------------------|
| (←) → C û                                                                    | //ga-dbf-uat.entellitrak.com/etk-ga-dbf-uat/login.                                                                                                    | .request.do                                                                                                    |                                                                                                    | ¥ III\ 🗊 📽 ≡                                                                                   |
| ETK Regulatory ETKR 🙂 ETK Regulatory ETKR                                    |                                                                                                    |                                                                                                    |                                                                                                    |                                                                                                |
|                                                                              |                                                                                                    |                                                                                                    |                                                                                                    | Î                                                                                              |
| By signing on to this system you are agreeing to the site's security policy. |                                                                                                    |                                                                                                    | Georgia Departmen                                                                                                    | it of Banking and<br>Finance Portal                                                            |
| Username                                                                     | SECURITY NOTICE: Use of this sys                                                                                                    | stem is restricted and monitored.                                                                                                    |                                                                                                    |                                                                                                |
| Password<br>SIGN ON                                                          | The Georgia Department of Banking a<br>Unauthorized access or use of this sys<br>presecution pursuant to 0.C.G.A. § 16<br>may be monitored, intercepted, record<br>expectation of privacy regarding moni<br>above terms.       | nd Finance Portal is a government comp<br>stem is strictly prohibited and may subje<br>-9-90 et seq. or other applicable state or<br>led, read, copied, captured, and/or disclo<br>toring of your use of this system. Any au | uter system intended exclusively for official and other a<br>ct violators to administrative action, civil penalties, and,<br>federal law. All information created, transmitted, or stoo<br>sed by and to authorized personnel for official purpose:<br>thorized or unauthorized use of this system indicates c | nuthorized use only.<br>/or criminal<br>red on this system<br>s. You have no<br>consent to the |
| Don't have an account?                                                       | Read Below for Further Registratio<br>Registered Users<br>The registered user portion of this onli<br>including depository institutions and r<br>per loan fees pursuant to 0.C.G.A.§ 7<br>applicable, may receive further comm | ine portal is intended for submission of<br>elated entities regulated by the Departm<br>-1-1011. Authorized representatives ma<br>unication from the Department to compl                                                     | certain information by authorized representatives of fin<br>ent and all entities required to submit Georgia Resident<br>y register for access via the "Register" link on this scree<br>et the registration process.                                                                                            | ancial institutions,<br>ial Mortgage Act<br>n and, where                                       |
| Type here to search                                                          | Public<br>If you are a member of the general public                                                                                                    | blic, you do not need to register for a use                                                                                                    | r account. This site allows you to search for a bank, or                                                                                                    | edit union, or bank                                                                            |

## Linking Your Credential to Your Online Account

You will need to click on Link an online account to your institution.

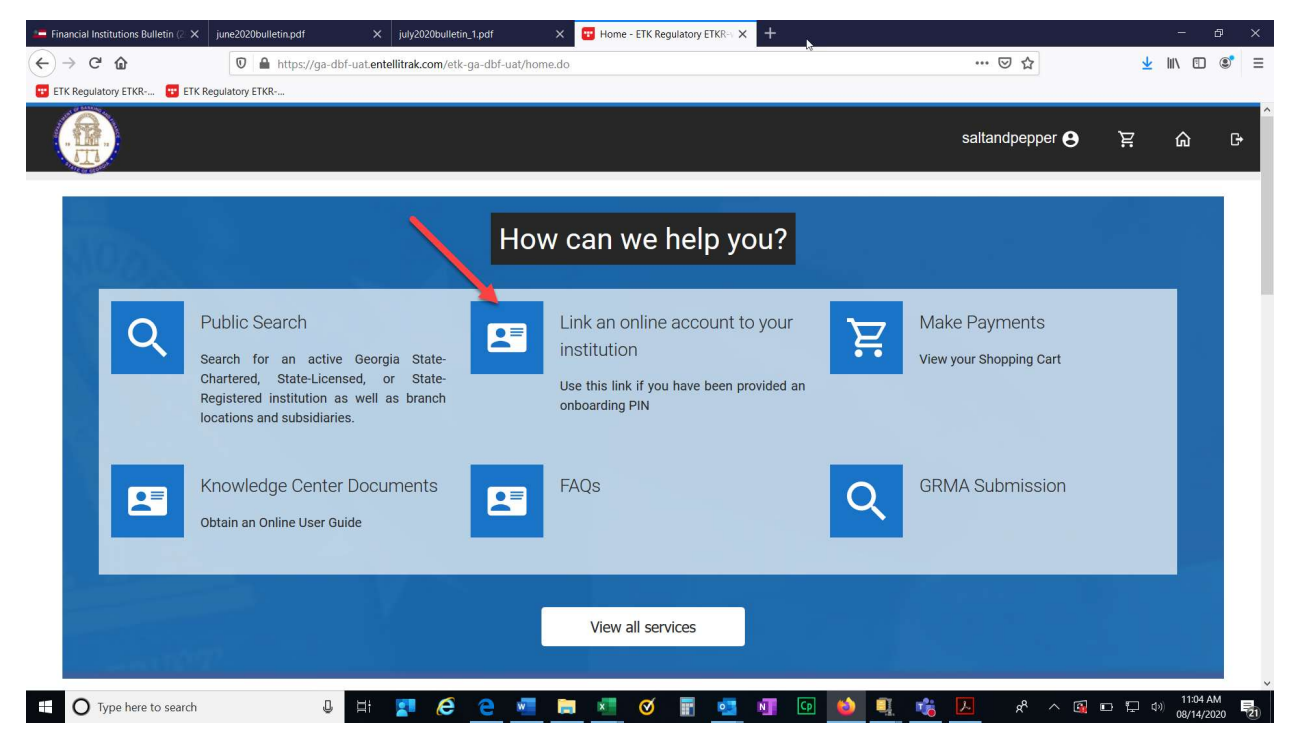

Next, you will need to provide the credential number and the PIN that was provided to you by the DBF. Then click Search.

| C      O     Import/goarded - uatentellitatik.com/etits goarded-uat/pages-pages goldenboarding-question&form Tile 1     Import/goarded-uatentellitatik.com/etits goarded-uat/pages-pages goldenboarding-question&form Tile 1     Import/goarded-uatentellitatik.com/etits goarded-uat/pages-pages goldenboarding-question&form Tile 1     Import/goarded-uatentellitatik.com/etits goarded-uat/pages-pages goldenboarding-question&form Tile 1     Import/goarded-uatentellitatik.com/etits goarded-uat/pages-pages goldenboarding-question&form Tile 1     Import/goarded-uatentellitatik.com/etits goarded-uatentellitatik.com/etits goarded-uatentellitatik.com/                                                                                                    |                                                                                                    | inancial Institutions Bulletin (2 🗙                 | june2020bulletin.pdf                                    | × july2020bulletin_1.pdf                                         | × 😨 ga-dbf-uat.entellitrak.com/etk × +                                                                  | ×                                                                             |                                           | -                | e x   |
|----------------------------------------------------------------------------------------------------|----------------------------------------------------------------------------------------------------|-----------------------------------------------------|---------------------------------------------------------|------------------------------------------------------------------|----------------------------------------------------------------------------------------------------|-------------------------------------------------------------------------------|-------------------------------------------|------------------|-------|
| The transmission of Banking and Finance  The provide the transmission of Banking and Finance  The provide the transmission of Banking and                                                                                                    | Recreated Versions<br>Recreated Versions<br>Recrea                                                                                    | $\rightarrow$ G $\textcircled{a}$                   | 🛛 🔒 https://ga-dl                                       | bf-uat. <b>entellitrak.com</b> /etk-ga-dbf-u                     | at/page.request.do?page=page.goldonboardingquestion8                                                    | &fromTile=1 ···· 🛛                                                            |                                           | : 111\ 🗉         | ) 🗊 🗉 |
| Example P Interprete P Interprete P Inter                                                                                                    | Saltandpepper P   Image: Constraint of the second of the second of the                                                                                                    | ETK Regulatory ETKR 📴 ETK                           | Regulatory ETKR                                         |                                                                  |                                                                                                    |                                                                               |                                           |                  |       |
| Help us find your record(s)   The table a link you must first obtain the credential number and pin from your Supervisory Manager. If you do not know who your Supervisory Manager is, then please contact Decomposition of the Department, then select 'cancel' to exit and return to the home table. The table are a link your must first obtain the credential number and pin from your Supervisory Manager. If you do not know who your Supervisory Manager is, then please contact Decomposition of the Department, then select 'cancel' to exit and return to the home table. The table are a link your must first obtained and the table are are are are are are are are are ar                                                                                                    | Help us find your record(s)   To reate a link, you must first obtained and pin from your Supervisory Manager. If you do not know who your Supervisory Manager is, then please contact BECorgo.dof state gaus and you will be revoluted to the appropriate staff. If you have not obtained login information from the Department, then select 'cancel' to exit and return to the home are createred your log in information, then please enter the requested information and select 'search' to continue.   CREDENTIAL NUMBER   VIBOARDOING FIN   SERCH   CINCL    Partment of Banking and Finance   Concertal Website   Department of Banking and Finance   Concertal Website   Department of Banking and Finance   Concertal Website   Department of Banking and Finance   Concertal Website   Concertal Website                                                                                                    |                                                     |                                                         |                                                                  |                                                                                                    | saltandpe                                                                     | pper 😌 🛛 🚊                                | ଜ                | G     |
| Help us find your record(s)<br>To create a link, you must first obtain the credential number and pin from your Supervisory Manager If you do not know who your Supervisory Manager Is, then please contact<br>DBCOrg@dbf.state.ga.us and you will be re-routed to the appropriate staff. If you have not obtained login information from the Department, then select 'cancel' to exit and return to the home<br>are credited your log in information, then please enter the requested information and select 'search' to continue.<br>CREDENTIAL NUMBER<br>ONBOARDING PIN<br>*<br>SEARCH CANCEL<br>Department of Banking and Finance<br>General Website<br>About<br>Department of Banking and Finance<br>Contract It<br>Department of Banking and Finance<br>Department of Banking and Finance<br>Contract It<br>Department of Banking and Finance<br>Department of Banking and Finance                                                                                                    | Help us find your record(s)   To create a link, you must first obtain the credential number and pin from your Supervisory Manager. If you do not know who your Supervisory Manager is, then please contact bleaconged/state-gaus and you will be re-routed to the appropriate staff. If you have not obtained login information from the Department, then select 'cancel' to exit and return to the home page. If you have received your log in information, then please enter the requested information and select 'search' to continue. CREDENTIAL NUMBER ONBOARDING PIN SEARCH CANCEL Department of Banking and Finance Correct Banking and Finance Correct Banking and Finance About Note to search Net net to search Net net                                                                                                    | A Car of Car                                        |                                                         |                                                                  |                                                                                                    |                                                                               |                                           |                  |       |
| To create a link, you must first obtain the credential number and pin from your Supervisory Manager. If you do not know who your Supervisory Manager is, then please contact DBCOrp@db1state.ga.us and you will be re-routed to the appropriate staff. If you have not obtained login information from the Department, then select "cancel" to exit and return to the home externation and select "search" to continue.                                                                                                    | To create a link, you must first obtain the credential number and pin from your Supervisory Manager. If you do not know who your Supervisory Manager is, then please contact<br>DBFCorp@dbf.state.ga.us and you will be re-routed to the appropriate staff. If you have not obtained login information from the Department, then select 'cancel' to exit and return to the home.<br>If you have received your log in information, then please enter the requested information and select 'search' to continue.<br>CREDENTIAL NUMBER<br>WIBOARDING PIN<br>*<br>SEARCH CANCEL<br>Department of Banking and Finance<br>General Website<br>About<br>Department of Banking and Finance<br>Department of Banking and Finance<br>Department of Banking and Finance<br>Contexts llt<br>Department of Banking and Finance<br>Department of Banking and Finance<br>Department of Banking and Fin                                                                                                    | Help us find                                        | your record(s)                                          |                                                                  |                                                                                                    |                                                                               |                                           |                  |       |
| If you have received your log in information, then please enter the requested information and select "search" to continue.                                                                                                    | If you have received your log in information, then please enter the requested information and select "search" to continue.<br>CREDENTIAL NUMBER                                                                                                    | To create a link, you<br>DBFCorp@dbf.state<br>page. | I must first obtain the cr<br>e.ga.us and you will be r | redential number and pin from<br>e-routed to the appropriate sta | your Supervisory Manager. If you do not know who<br>ff. If you have not obtained login information from | o your Supervisory Manager is, then p<br>the Department, then select "cancel" | ease contact<br>to exit and return to the | home             |       |
| CREDENTIAL NUMBER                                                                                                    | CREDENTIAL NUMBER                                                                                                    | If you have received                                | your log in information                                 | , then please enter the request                                  | ed information and select "search" to continue.                                                         |                                                                               |                                           |                  |       |
| ONBOARDING PIN       *         SEARCH       CANCEL         Department of Banking and Finance       General Website         About       Constant III         Opperter to Search       Bit         Type here to search       Bit         It       It         It       It <td>CNBOARDING PIN   SEARCH   CANCEL     Department of Banking and Finance   General Website   About   Constant Lin   Constant Lin   Cons</td> <td>CREDENTIAL NUMBE</td> <td>R</td> <td></td> <td></td> <td></td> <td></td> <td></td> <td></td>                                                                                                    | CNBOARDING PIN   SEARCH   CANCEL     Department of Banking and Finance   General Website   About   Constant Lin   Constant Lin   Cons                                                                                                    | CREDENTIAL NUMBE                                    | R                                                       |                                                                  |                                                                                                    |                                                                               |                                           |                  |       |
| ONBOARDING PIN     SEARCH     CANCEL     Department of Banking and Finance     General Website   About   Department of Banking and Finance     Central Website     About     Department of Banking and Finance     Central Website     About     Department of Banking and Finance     Central Website     About     Partment of Banking and Finance     Central Website     About     Partment of Banking and Finance     Central Website     About     Partment of Banking and Finance     Central Website     About     Partment of Banking and Finance     Central Website     About     Partment of Banking and Finance     Central Website     About     Partment of Banking and Finance                                                                                                    | ONBOARDING PIN     SEARCH     CANCEL     Department of Banking and Finance     General Website   About     Department of Banking and Finance     Ceneral Website   About     Department of Banking and Finance     Ceneral Website     About     Department of Banking and Finance     Ceneral Website     About     Constant Ib     Constant Ib     Consta                                                                                                    |                                                     |                                                         |                                                                  |                                                                                                    |                                                                               |                                           | *                |       |
|                                                                                                    | SEARCH       CANCEL         Bepartment of Banking and Finance         General Website         About         Department of Banking and Finance         Constant Un         Department of Banking and Finance         Constant Un         Department of Banking and Finance         Constant Un         Department of Banking and Finance         Constant Un         Constant Un         Department of Banking and Finance         Constant Un         Constant Un                                                                                                    |                                                     |                                                         |                                                                  |                                                                                                    |                                                                               |                                           |                  |       |
| SEARCH CANCEL  Department of Banking and Finance  General Website  About  Department of Banking and Finance  Department of Banking and Finance  Department o                                                                                                    | SEARCH CANCEL  Department of Banking and Finance  General Website About  Department of Banking and Finance  Department of Banking and Finance  Department of                                                                                                    | ONBOARDING FIN                                      |                                                         |                                                                  |                                                                                                    |                                                                               |                                           | *                |       |
| SEARCH       CANCEL         Department of Banking and Finance         General Website         About         Department of Banking and Finance         About         Department of Banking and Finance         About         Department of Banking and Finance         About         Department of Banking and Finance         About         Department of Banking and Finance         About         Department of Banking and Finance         About         Department of Banking and Finance         About         Department of Banking and Finance         Banking and Finance         About         Department of Banking and Finance         Banking and Finance         About         Department of Banking and Finance         About         Department of Banking and Finance         Banking and Finance         Banking and Finance         Banking and Finance         Banking and Finance         Banking and Finance         Banking and Finance         Banking and Finance         Banking and Finance         Banking and Finance         Banking and Finance <t< td=""><td>SEARCH       CANCEL         Department of Banking and Finance         General Website         About         Department of Banking and Finance         About         Onattact Un         Onattact Un</td><td></td><td></td><td></td><td></td><td></td><td></td><td></td><td></td></t<>                                                                                                    | SEARCH       CANCEL         Department of Banking and Finance         General Website         About         Department of Banking and Finance         About         Onattact Un         Onattact Un                                                                                                    |                                                     |                                                         |                                                                  |                                                                                                    |                                                                               |                                           |                  |       |
| Department of Banking and Finance<br>General Website<br>About<br>Department of Banking and Finance<br>Department of Banking and Finance<br>Department of Banking and Finance<br>About<br>Department of Banking and Finance<br>Department of Banking and Finance<br>Department of Bankin                                                                                                    | Outcold       Outcold         Department of Banking and Finance       General Website         Department of Banking and Finance       About         Department of Banking and Finance       About         Or Type here to search       It       It       <                                                                                                    | SEADON                                              | ANCEL                                                   |                                                                  |                                                                                                    |                                                                               |                                           |                  |       |
| Department of Banking and Finance<br>General Website<br>About<br>Department of Banking and Finance<br>Department of Banking and Finance<br>Department of Banking and Finance<br>About<br>Department of Banking and Finance<br>Department of Banking and Finance<br>Department of Bankin                                                                                                    | Department of Banking and Finance<br>General Website<br>About<br>Department of Banking and Finance<br>Cathors Un<br>Contrast Un<br>Contrast Contrast Un<br>Contrast Un<br>Contrast Un<br>Contrast Un<br>Contrast Un<br>Contrast Un<br>Contrast Contrast Contras                                                                                                    | SEARCH                                              | ANGEL                                                   |                                                                  |                                                                                                    |                                                                               |                                           |                  |       |
| Department of Banking and Finance<br>General Website<br>About<br>Department of Banking and Finance<br>Department of Banking and Finance<br>Department of Banking and F                                                                                                    | Department of Banking and Finance<br>General Website<br>About<br>Contrast Lin<br>Contrast Lin |                                                     |                                                         |                                                                  |                                                                                                    |                                                                               |                                           |                  |       |
| Department of Banking and Finance<br>General Website<br>Department of Banking and Finance<br>Department of Banking and Finance                                                                                                    | Department of Banking and Finance<br>General Website<br>Department of Banking and Finance<br>Department of Banking and Finance                                                                                                    |                                                     |                                                         |                                                                  |                                                                                                    |                                                                               |                                           |                  |       |
| Department of Banking and Finance<br>General Website<br>Department of Banking and Finance<br>About<br>Department of Banking and Finance<br>About<br>About<br>About | Department of Banking and Finance<br>General Website<br>Department of Banking and Finance<br>Department of Banking and Finance                                                                                                    |                                                     |                                                         |                                                                  |                                                                                                    |                                                                               |                                           |                  |       |
| General Website<br>Department of Banking and Finance About<br>I O Type here to search III III Constant IIII Of IIII IIII IIII OF AM                                                                                                    | General Website       Department of Banking and Finance       Ontract Unit       Ontract Unit       O Type here to search       It       It        It        It       It        It        It        It        It       It <td< td=""><td>······································</td><td></td><td></td><td>Department of Banking and Finance</td><td></td><td></td><td></td><td></td></td<>                                                                                                    | ······································              |                                                         |                                                                  | Department of Banking and Finance                                                                       |                                                                               |                                           |                  |       |
| About<br>Department of Banking and Finance<br>Organization<br>O Type here to search III Constant III                                                                                                    | About Department of Banking and Finance Construct Un Construct Un Cons                                                                                                    | Date or with                                        |                                                         |                                                                  | General Website                                                                                         |                                                                               |                                           |                  |       |
| O Type here to search 🕘 🗄 📰 🌈 🍋 🖓 📅 🕅 🧭 🐨 🖏 💵 🖸 🚺 👘 🖏 🖉 🖉 🖓                                                                                                    | O Type here to search D II II C III C IIII C III C IIII C III C IIII C IIII C IIII C IIII C IIII C IIII C III C III C II                                                                                                    | Department of Banking                               | and Finance                                             |                                                                  | About                                                                                                   |                                                                               |                                           |                  |       |
|                                                                                                    |                                                                                                    | O Type here to search                               | <u>,</u> ,                                              | 바 💶 🔗 🤗                                                          |                                                                                                    | 😡 🚯 🗉 📸 🔼                                                                     | 8 ^ 🖪 🖸 🛱                                 | ປາ) <b>11:06</b> | AM 🗖  |

Your institution should populate under the search and cancel buttons. You will click on your institution.

|                                                                      |                                        |                                   | aranancincincina ya              | ga-doi-datenteintracconverte A          |                               |                 |                |                                     |                         |      |
|----------------------------------------------------------------------|----------------------------------------|-----------------------------------|----------------------------------|-----------------------------------------|-------------------------------|-----------------|----------------|-------------------------------------|-------------------------|------|
| C û                                                                  | 🛛 🔒 https:                             | ://ga-dbf-uat. <b>entellitrak</b> | com/etk-ga-dbf-uat/page.request  | t.do?page=page.goldonboardingq          | uestion&fromTile=             | 1               |                | ⊠ ☆                                 | $\overline{\mathbf{T}}$ |      |
| gulatory ETKR 📴 ETK                                                  | Regulatory ETKR                        |                                   |                                  |                                         |                               |                 |                |                                     |                         |      |
| 2                                                                    |                                        |                                   |                                  |                                         |                               |                 |                |                                     | _                       |      |
|                                                                      |                                        |                                   |                                  |                                         |                               |                 | saltand        | pepper 🔒                            | Ä                       |      |
|                                                                      |                                        |                                   |                                  |                                         |                               |                 |                |                                     |                         |      |
|                                                                      |                                        |                                   |                                  |                                         |                               |                 |                |                                     |                         |      |
| Help us find                                                         | your record                            | (s)                               |                                  |                                         |                               |                 |                |                                     |                         |      |
| To create a link, you                                                | ı must first obtain                    | the credential numb               | per and pin from your Supervis   | sory Manager. If you do not kn          | ow who your Su                | pervisory Man   | lager is, ther | please contact                      |                         |      |
| DBFCorp@dbf.state                                                    | e.ga.us and you wi                     | ill be re-routed to the           | e appropriate staff. If you have | not obtained login informatic           | on from the Depa              | artment, then s | select "cance  | el" to exit and ret                 | turn to the h           | ome  |
| puge.                                                                |                                        |                                   |                                  |                                         |                               |                 |                |                                     |                         |      |
| If you have received                                                 | your log in inforn                     | nation, then please e             | anter the requested informatio   | in and select "search" to contin        | nue.                          |                 |                |                                     |                         |      |
| CREDENTIAL NUMBE                                                     | R                                      |                                   |                                  |                                         |                               |                 |                |                                     |                         |      |
| HC-204129                                                            |                                        |                                   |                                  |                                         |                               |                 |                |                                     |                         | *    |
| ONBOARDING PIN                                                       |                                        |                                   |                                  |                                         |                               |                 |                |                                     |                         |      |
|                                                                      |                                        |                                   |                                  |                                         |                               |                 |                |                                     |                         | *    |
| HC12345                                                              |                                        |                                   |                                  |                                         |                               |                 |                |                                     |                         |      |
| HC12345                                                              |                                        |                                   |                                  |                                         |                               |                 |                |                                     |                         |      |
| HC12345<br>SEARCH C                                                  | ANCEL                                  |                                   |                                  |                                         |                               |                 |                |                                     |                         |      |
| HC12345<br>SEARCH C<br>Entity Name                                   | ANCEL<br>Entity ID                     | Credential ID                     | Credential Number                | Credential Name                         | Address                       | City            | State          | Zip Code                            | Status                  |      |
| HC12345<br>SEARCH C<br>Entity Name<br>DBF Holding<br>Company         | ANCEL<br>Entity ID<br>93818            | Credential ID                     | Credential Number                | Credential Name<br>Bank Holding Company | Address<br>123 Main<br>Street | City<br>Atlanta | State<br>GA    | <b>Zip Code</b>                     | Status<br>Active        |      |
| HC12345 SEARCH C Entity Name DBF Holding Company Showing 1 to 1 of 1 | ANCEL<br>Entity ID<br>93818            | Credential ID<br>62494            | Credential Number     HC-204129  | Gredential Name<br>Bank Holding Company | Address<br>123 Main<br>Street | City<br>Atlanta | State<br>GA    | Zip Code                            | Status<br>Active        | lort |
| HC12345 SEARCH C Entity Name DBF Holding Company Showing 1 to 1 of 1 | ANCEL                                  | Credential ID<br>62494            | HC-204129                        | Credential Name<br>Bank Holding Company | Address<br>123 Main<br>Street | City<br>Atlanta | State<br>GA    | <b>Zip Code</b><br>111111<br>Previo | Status<br>Active        | √ext |
| HC12345 SEARCH C Entity Name DBF Holding Company Showing 1 to 1 of 1 | ANCEL<br>Finity ID<br>93818<br>entries | Credential ID<br>62494            | Credential Number<br>HG-204129   | Credential Name<br>Bank Holding Company | Address<br>123 Main<br>Street | City<br>Atlanta | State<br>GA    | Zip Code     11111     Previo       | Status<br>Active        | Vext |

You will then receive a message to confirm that you want to associate that record to your credential. Once you click yes, you will be taken back to the home page. Your institution should show up at the bottom of the screen.

nber and pin from your Supervisory Manager. If you do not know who your Supervisory Mar he appropriate staff. If you have not obtained login information from the Department, then :

| enter the requested | -6                     | a and aslast "a                  |        | ::е.<br>ж |      |
|---------------------|------------------------|----------------------------------|--------|-----------|------|
|                     | re you s<br>creu entia | sure you want<br>al: 62494 to th |        |           |      |
|                     |                        | YES                              | NO     |           |      |
|                     |                        |                                  |        |           |      |
| Credential Num      | iber                   | Credentia                        | I Name | Address   | City |

## Paying Your Holding Company Assessment

Next you will need to pay your assessment. You will scroll down until you see the applications and other requests section. Click on View transactions.

|                                                                                                    |                                                                                                    |                                                                                                    | saltandpepper 😫                          | Ä | <u>ଲ</u> ( |
|----------------------------------------------------------------------------------------------------|----------------------------------------------------------------------------------------------------|----------------------------------------------------------------------------------------------------|------------------------------------------|---|------------|
|                                                                                                    | Hov                                                                                                    | v can we help you?                                                                                            |                                          |   |            |
| Public Search<br>Search for an active G<br>Chartered, State-Licensed<br>Registered institution as w<br>locations and subsidiaries. | eorgia State-<br>, or State-<br>rell as branch                                                                               | Link an online account to your<br>institution<br>Use this link if you have been provided an<br>onboarding PIN | Make Payments<br>View your Shopping Cart |   |            |
| Knowledge Center Do                                                                                                    |                                                                                                    | FAQs                                                                                                    | GRMA Submission                          |   |            |
|                                                                                                    |                                                                                                    | View all services                                                                                             |                                          |   |            |
| Recent Activity Recent Activity for Bank Holding Company HC.00001881                                                               |                                                                                                    |                                                                                                    |                                          |   |            |
| Status: Active<br>Effective Date:<br>Expiration Date:<br>View Transactions                                                         |                                                                                                    |                                                                                                    |                                          |   |            |
| Applications and Other Requests relatin                                                                                            | ng to existing operations,                                                                                                   | such as dividends, change in control, n                                                                       | nergers, and fee payments                |   |            |
| Bank Holding Company<br>Alapaha Holding Company<br>HC.000018581<br>Status: Active<br>Effective Date:<br>Expiration Date:           | Bank Holding Company<br>DBF Holding Company<br>HC-204129<br>Status: Active<br>Effective Date: 08/14/2020<br>Expiration Date: |                                                                                                    |                                          |   |            |
| View Transactions                                                                                                    | View Transactions                                                                                                    |                                                                                                    |                                          |   |            |
| Nanage Contact Information                                                                                                    |                                                                                                    |                                                                                                    |                                          |   |            |
| Alapaha Holding Company<br>Organization<br>245 Railroad St<br>Alapaha GA 31622                                                     | DBF Holding Company<br>Organization<br>123 Main Street<br>Atlanta GA 11111                                                   |                                                                                                    |                                          |   |            |
| View Transactions                                                                                                    | View Transactions                                                                                                    |                                                                                                    |                                          |   |            |
| Department of Banking and Finance<br>2990 Bandywine Road<br>Suite 200<br>Attanta, Georgia 30341-5565<br>Phone: (770)986-1633       | C<br>A<br>C<br>P                                                                                                    | Department of Banking and Finance<br>kineral Website<br>bout<br>iontact Us<br>riviacy                         |                                          |   |            |
| Toll Free: (88)986-1633<br>© 2017 All rights reserved. MicroPact.                                                                  |                                                                                                    |                                                                                                    |                                          |   |            |

You will have a choice to make a dividend request or holding company assessment. You will choose holding company assessment.

| Dividend Request or Capital<br>Reduction | Holding Company Assessment |
|------------------------------------------|----------------------------|
| Neduction                                | Holding Company Assessment |

You will need to put in the number of Georgia non-bank subsidiaries that the holding company has. If there are no non-bank subsidiaries, then put 0 in the box. Then click Next.

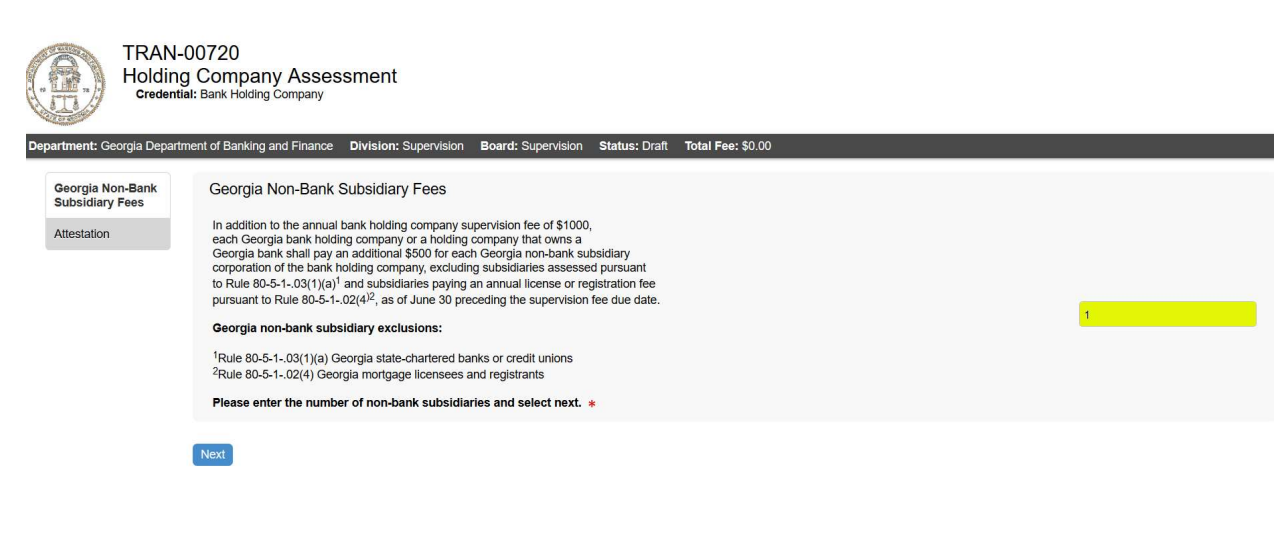

Please provide the name and title of the individual that is attesting that the information provided is true and correct. Then click Next.

| TRAN-O<br>Holding<br>Credentia      | )0720<br>Company Asses<br>I: Bank Holding Company                                                                                                    | ssment                                                                                                    |                                                                                                    |                                                                                             |                   |  |
|-------------------------------------|----------------------------------------------------------------------------------------------------|----------------------------------------------------------------------------------------------------|----------------------------------------------------------------------------------------------------|---------------------------------------------------------------------------------------------|-------------------|--|
| Department: Georgia Departm         | ent of Banking and Finance                                                                                                    | Division: Supervision                                                                                                    | Board: Supervision                                                                                                    | Status: Draft                                                                               | Total Fee: \$0.00 |  |
| Georgia Non-Bank<br>Subsidiary Fees | Attestation                                                                                                    |                                                                                                    |                                                                                                    |                                                                                             |                   |  |
| Attestation                         | The information containe<br>Rule 80-50-103(3)(a) w<br>by the Department of Ba<br>\$1000 and each Georgia<br>Georgia bank to pay an<br>corporation of the bank I<br>Rule 80-50-103(1)(a) a<br>under Rule 80-5-102(4<br>correct to the best of my | ed in this statement is prov<br>which requires each bank h<br>anking and Finance to pay<br>a bank holding or bank hol<br>additional fee of \$500 for d<br>holding company excluding<br>ins subsidiaries paying an<br>). I swear and affirm that to<br>knowledge and belief. | ided in order to comply<br>olding company super<br>an annual supervision<br>ding company which or<br>each Georgia non-bank<br>g subsidiaries assesse<br>annual license or regis<br>the information herein i | y with<br>vised<br>fee of<br>wns a<br>< subsidiary<br>d under<br>stration fee<br>s true and |                   |  |
|                                     | Name                                                                                                    | Pepper Smith                                                                                                    |                                                                                                    |                                                                                             |                   |  |
|                                     | Title                                                                                                    | CFO                                                                                                    |                                                                                                    |                                                                                             |                   |  |
|                                     | Previous Next                                                                                                    |                                                                                                    |                                                                                                    |                                                                                             |                   |  |

Please review the information that you are providing. If any of the information needs to be changed, click on the appropriate tab on the left side of the page. Once the information is correct, click Add to Cart.

|                                                             |                                                                                                    | saltandpepper | Ä | ል | G |
|-------------------------------------------------------------|----------------------------------------------------------------------------------------------------|---------------|---|---|---|
| TR<br>Ho                                                    | AN-00720<br>Iding Company Assessment<br>edential: Bank Holding Company                                                                                                    |               |   |   |   |
| Department: Georgia                                         | Department of Banking and Finance Division: Supervision Board: Supervision Status: Draft Total Fee: \$1,500.00                                                                                                    |               |   |   |   |
| Georgia Non-Ban<br>Subsidiary Fees<br>Attestation<br>Review | Georgia Non-Bank Subsidiary Fees In addition to the annual bank holding company supervision fee of \$1000, each Georgia bank holding company or a holding company that owns a Georgia bank holding company, excluding subsidiaries assessed pursuant to Rule 80-5-1-03(1)(a) if an subsidiaries paying an annual license or registration fee pursuant to Rule 80-5-1-0.2(4) <sup>2</sup> , as of June 30 preceding the supervision fee due date. Georgia non-bank subsidiary exclusions: <sup>1</sup> Rule 80-5-1-0.3(1)(a) Georgia state-chartered banks or credit unions <sup>2</sup> Rule 80-5-1-0.3(1)(a) Georgia state-chartered banks or credit unions <sup>2</sup> Rule 80-5-1-0.3(1)(a) Georgia state-chartered banks or credit unions <sup>3</sup> Rule 80-5-1-0.3(1)(a) Georgia state-chartered banks or credit unions <sup>3</sup> Rule 80-5-1-0.3(1)(a) Georgia state-chartered banks or credit unions <sup>3</sup> Rule 80-5-1-0.3(1)(a) Georgia state-chartered banks or credit unions |               | 1 |   |   |
|                                                             | Attestation         The information contained in this statement is provided in order to comply with Rule 80-50-1-03(3)(a) which requires each bank holding company supervised by the Department of Banking and Finance to pay an annual supervision fee of \$1000 and each Georgia bank holding or bank holding company which owns a Georgia bank to pay an additional fee of \$500 for each Georgia non-bank subsidiary corporation of the bank holding company excluding subsidiaries based on the information beam subsidiaries paying an annual license or registration fee under Rule 80-5-1-03(1)(a) ans subsidiaries paying an annual license or registration fee under Rule 80-50-1-03(1)(a) and subsidiaries paying an annual license or registration fee under Rule 80-50-1-03(1)(a).         Name       Pepper Smith         Title       CEO                                                                                                    |               |   |   |   |
|                                                             | Fees          Description       Fee Amount         Annual Assessment       \$1,000.00         HC Subsidiary       \$500.00                                                                                                    |               |   |   |   |
|                                                             | Actions<br>Add To Cart                                                                                                    |               |   |   |   |
|                                                             | Department of Banking and Finance<br>General Website<br>Department of Banking and Finance<br>2000 Brandywine Road<br>Stote 200<br>Atlanta, Georgia 30341-5565                                                                                                    |               |   |   |   |
|                                                             | Phone: (770)986-1633                                                                                                    |               |   |   |   |

Phone: (770)986-1633 Toll Free: (888)986-1633 © 2017 All rights reserved. MicroPact. Once you click Add to Cart, you will receive a thank you message at the bottom of the page Please click on the here link to submit your payment.

| 🚈 Financial Institutions Bulletin 🖓 🗙      | june2020bulletin.pdf                                     | × july2020bu            | letin_1.pdf        | 🗙 📴 PBO Tran                        | saction - ETK Regulate 🗙 | 🧾 Mailinator   Mai    | n Site 🔰      | × +     |         | -                 | ð X         |    |
|--------------------------------------------|----------------------------------------------------------|-------------------------|--------------------|-------------------------------------|--------------------------|-----------------------|---------------|---------|---------|-------------------|-------------|----|
| (←) → C' @                                 | 🛛 🔒 https://ga-c                                         | lbf-uat.entellitrak.com | etk-ga-dbf-uat/wo  | orkflow.do?dataObje                 | tKey=object.pboTrans     | action&trad Mailinato | r   Main Site | ··· ⊠ t | 2       | <u>↓</u> III\ @   | ) 🔹 🗉       | 5  |
| ETK Regulatory ETKR 😨 ETK                  | Regulatory ETKR                                          |                         |                    |                                     |                          |                       |               |         |         |                   |             |    |
|                                            | Fees                                                     |                         |                    |                                     |                          |                       |               |         |         |                   |             | ^  |
|                                            | Description 🔺                                            | Fee Amount              |                    |                                     |                          |                       |               |         |         |                   |             |    |
|                                            | Annual Assessment                                        | \$1,000.00              |                    |                                     |                          |                       |               |         |         |                   |             |    |
|                                            | HC Subsidiary                                            | \$500.00                |                    |                                     |                          |                       |               |         |         |                   |             |    |
|                                            |                                                          | 1                       |                    |                                     |                          |                       |               |         |         |                   |             |    |
|                                            | Actions                                                  |                         |                    |                                     |                          |                       |               |         |         |                   |             |    |
| TT                                         | ank you. Your Transaction                                | has been added to sh    | opping cart.Please | e click <mark>here</mark> to return | to the home page.        |                       |               |         |         |                   |             |    |
| (B)                                        |                                                          |                         |                    | Department of Ba                    | nking and Finance        |                       |               |         |         |                   |             |    |
| Department                                 | of Banking and Finance                                   |                         |                    |                                     |                          |                       |               |         |         |                   |             |    |
| 2990 Brand                                 | ywine Road                                               |                         |                    | Contact Us<br>Privacy               |                          |                       |               |         |         |                   |             | l. |
| Atlanta, Geo                               | orgia 30341-5565                                         |                         |                    |                                     |                          |                       |               |         |         |                   |             | l. |
| Phone: (77)<br>Toll Free: (1<br>© 2017 All | 0)986-1633<br>388)986-1633<br>rights reserved. MicroPact |                         |                    |                                     |                          |                       |               |         |         |                   |             | ~  |
| Type here to search                        | Q                                                        | H 💶 🎸                   | е 🐖                | <b>i</b>                            | ଷ 📰 💶                    | NI 🖸 😫                |               | م 📐 🕏   | ^ 🖪 🖬 🛱 | (아) 9:30<br>08/14 | AM<br>/2020 |    |

Click on the shopping cart at the top of the page.

| ETK Regulatory ETKR 📴 ETK Regulatory ETKR                                                                                                    |                                                                                                    |                                                              |
|----------------------------------------------------------------------------------------------------|----------------------------------------------------------------------------------------------------|--------------------------------------------------------------|
|                                                                                                    |                                                                                                    | saltandpepper 😝 📮 🛱 🔐 🔓 🕞                                    |
|                                                                                                    | How can we help you?                                                                                          |                                                              |
| Public Search<br>Search for an active Georgia State-<br>Chartered, State-Licensed, or State-<br>Registered institution as well as branch<br>locations and subsidiaries. | Link an online account to your<br>institution<br>Use this link if you have been provided an<br>onboarding PIN | Make Payments<br>View your Shopping Cart                     |
| Knowledge Center Documents<br>Obtain an Online User Guide                                                                                                    | FAQs                                                                                                    | GRMA Submission                                              |
| -mitting                                                                                                    | View all services                                                                                             |                                                              |
| 🔘 Type here to search 🛛 📮 🦉                                                                                                    | <u>e = = = 0 = 0 = </u>                                                                                       | - 「「「「」」」 A <sup>R</sup> へ 図 画 早 (4) 08/14/2020   08/14/2020 |

This screen will show you the amount that you owe. Click Submit Cart.

| egulatory EIKK 🖬 EIK Kegulatory EIKK                      | •                          |                                    | saltandpo        | epper 😝 🗧             | ଜ | ( |
|-----------------------------------------------------------|----------------------------|------------------------------------|------------------|-----------------------|---|---|
| Shopping Cart                                             |                            |                                    |                  |                       |   |   |
| Here is a list of the items in your cart.                 |                            |                                    |                  |                       |   |   |
| Transaction Number                                        | Transaction                | Fee Description                    | Amount Paid      | Amount Due            |   |   |
| TRAN-00720                                                | Holding Company Assessment | Annual Assessment<br>HC Subsidiary | \$0.00<br>\$0.00 | \$1000.00<br>\$500.00 | O |   |
| Total                                                     |                            |                                    | \$0.00           | \$1500.00             |   |   |
| Submit Cart                                               |                            |                                    |                  |                       |   |   |
| 18 18 Mar                                                 |                            |                                    |                  |                       |   |   |
|                                                           |                            | Department of Banking and Finance  |                  |                       |   |   |
| A A A                                                     |                            | General Website                    |                  |                       |   |   |
| Department of Banking and Finance<br>2990 Brandywine Road |                            | About<br>Contact Us                |                  |                       |   |   |

The next screen will take you to our payment site. You can choose to pay by check or credit card.

|                |                            | Department of Banking and Finance |
|----------------|----------------------------|-----------------------------------|
| Payment Method |                            |                                   |
|                | * Indicates required field |                                   |
|                | Choose method of payment   |                                   |
|                | O Pay by electronic check  |                                   |
|                | * Account Type: Personal ~ |                                   |
|                | O Pay by credit card       |                                   |
|                |                            |                                   |
|                | Back Next Exit             |                                   |
|                |                            |                                   |
|                |                            |                                   |

Please complete the required fields for a credit card payment. These fields are highlighted below. Then click Next.

| and a second second sec |                                                    |   |  |
|----------------------------------------------------------------------------------------------------|----------------------------------------------------|---|--|
|                                                                                                    | Use Business Name                                  |   |  |
|                                                                                                    | *First Name: Pepper                                |   |  |
|                                                                                                    | M.I.:                                              | l |  |
|                                                                                                    | *Last Name: Smith                                  | L |  |
|                                                                                                    | *Street Line 1: 123 Main Street                    | L |  |
|                                                                                                    | Street Line 2:                                     | l |  |
|                                                                                                    | City: Atlanta                                      | l |  |
|                                                                                                    | State: Georgia ~                                   | L |  |
|                                                                                                    | *Zip: 11111                                        | L |  |
|                                                                                                    | Phone:                                             | l |  |
|                                                                                                    | E-Mail:                                            | L |  |
|                                                                                                    |                                                    | l |  |
|                                                                                                    | Payment Details                                    |   |  |
|                                                                                                    | *Payment Amount: 1500.00 USD                       |   |  |
|                                                                                                    | Payment Method                                     |   |  |
|                                                                                                    | *Name on Card: Pepper Smith                        |   |  |
|                                                                                                    | *Card Number: 5111111111111                        |   |  |
|                                                                                                    | * Month 09 v<br>*Expiration Date:<br>* Year 2028 v |   |  |
|                                                                                                    | *Card Verification Value(CVV2): 111 What's This?   |   |  |
|                                                                                                    | V Immot a robot                                    |   |  |
|                                                                                                    | Back Next Exit                                     |   |  |
|                                                                                                    | Betrational Educated Restand                       | 1 |  |
|                                                                                                    |                                                    |   |  |

. These fields are highlighted below. Then click Next.

| rayment inon |                                                                                                    |  |
|--------------|----------------------------------------------------------------------------------------------------|--|
|              | * Indicates required field                                                                                                    |  |
|              | Billing Address                                                                                                    |  |
|              | Use Business Name *First Name: M.I.; *Last Name: Street Line 2: City: State: State Zip: Phone: Emails                                                                                                    |  |
|              | Payment Details *Payment Amount: 1500.00 USD                                                                                                    |  |
|              | Your account will be debited in 1 to 3 days from the date identified. If your payment in<br>date fails on a non-banking day your payment will be executed on the next available<br>banking day. Current date payments received after 5:00 PM ET will be executed on<br>the next valid banking day. |  |
|              | Payment Method                                                                                                    |  |
|              | *Name On Account:<br>*Account Number:<br>*Re-Type Account Number:<br>*Re-Type Account Number:                                                                                                    |  |
|              | *Account Type:  Checking O Savings                                                                                                    |  |

The next screen will be a confirmation of the information that you just entered along with the amount that you are paying. Click Pay now.

|                                                                  | In Bulletin : X junc2020uleting at X junc2020uleting at X Department of Banking and F: X Department of Banking and F: X Department of Banking and X Department of Banking and X Department of Banking |                   |                     |
|------------------------------------------------------------------|----------------------------------------------------------------------------------------------------|-------------------|---------------------|
| Payment Review                                                   |                                                                                                    |                   |                     |
|                                                                  | Address                                                                                                    |                   |                     |
|                                                                  | Billing Address:<br>Pepper Smith<br>123 Main Street<br>Atlanta, GA 11111                                                                                                    |                   |                     |
|                                                                  | Payment Method                                                                                                    |                   |                     |
|                                                                  | Credit Card<br>Pepper Smith<br>x1111 09/28                                                                                                    |                   |                     |
|                                                                  | Payment Amount                                                                                                    |                   |                     |
|                                                                  | Amount: 1500.00 USD                                                                                                    |                   |                     |
|                                                                  | Total: 1500.00 USD                                                                                                    |                   |                     |
|                                                                  |                                                                                                    | Back Pay Now Exit |                     |
|                                                                  |                                                                                                    |                   |                     |
| w to demode a section made and to de a second in this section    | we the assessment of their converties assess                                                                                                    |                   | Demand In Dev De    |
| a diademarks, service marks and diade names used in this materia | are the property of their respective owners.                                                                                                    |                   | PayPoint Privacy Pr |
|                                                                  |                                                                                                    |                   |                     |
|                                                                  |                                                                                                    |                   |                     |
|                                                                  |                                                                                                    |                   |                     |

Once your payment processed, you will receive a payment successful screen. You have now completed the online payment for your holding company assessment. You may log out of the system.

| Payment Success            | ful                                              |                 |                  |      |
|----------------------------|--------------------------------------------------|-----------------|------------------|------|
| Your payment has been rece | eived. Click here to return to your home screen. |                 |                  |      |
|                            |                                                  |                 |                  |      |
|                            |                                                  |                 |                  |      |
| Receipt #: 00548           | Payer: Salt Pepper                               |                 | Date: 08/14/2020 |      |
| Transaction Number         | Transaction                                      | Fee Description | Amount Paid      |      |
| TD AN 00700                |                                                  |                 | 61000 0C         |      |
| 1KAN-00720                 | Holding Company Assessment                       | HC Subsidiary   | \$1000.00        |      |
| Total                      |                                                  |                 | \$1500.00        | <br> |
|                            |                                                  |                 |                  |      |
|                            |                                                  |                 |                  |      |
|                            |                                                  |                 |                  |      |
|                            | Department of Paulsing and                       | Finance         |                  |      |
| II.                        | General Website                                  |                 |                  |      |
| AT OF STORE                | General Website                                  |                 |                  |      |